## 1. Turistajelzések

A természetjárók számára a megbízható útjelzések segítséget jelentenek a tájékozódásban és az útvonalak végigjárásában. A magyar útjelzés-rendszerről egy leírás áll rendelkezésére az UTF-8 kódolású *turforr.txt* állományban. Készítse el a mellékelt mintának és a leírás-nak megfelelő dokumentumot! A szöveg tagolásához ne alkalmazzon felesleges bekezdés-jeleket!

- 1. Hozza létre szövegszerkesztő program segítségével a *jelzes* nevű állományt a program alapértelmezett formátumában a *turforr.txt* állomány felhasználásával!
- 2. Legyen a dokumentum álló tájolású és A4-es lapméretű! A bal oldali, a jobb oldali és az alsó margót 2,2 cm-re állítsa be! A felső margót állítsa 4 cm-esre (ha a használt szöveg-szerkesztő programban az élőfej a szövegtükörből veszi el a területet, akkor a felső margó legyen 1,4 cm, az élőfej magassága 2,6 cm, valamint az élőfej és a szöveg távolsága 0 cm)!
- 3. Készítse el a dokumentum élőfejét a minta szerint! Vízszintesen középre igazítva helyezze el a *terkep.png* képet, amit méretezzen át arányosan úgy, hogy a magassága 1,2 cm legyen!
- 4. A szövegtörzs karakterei ahol más előírás nincs Times New Roman (Nimbus Roman) betűtípusúak és 11 pontos betűméretűek legyenek! A dokumentumban a sorköz legyen egyszeres, a bekezdéseket tegye sorkizárttá! A bekezdések után 3 pontos térköz legyen (ahol a leírás vagy a minta mást nem kíván)!
- 5. Készítse el a cím, a két fejezetcím és a hat alcím formázását az alábbiak szerint!
  - a. A címhez 29 pontos, a fejezetcímekhez 18 pontos, az alcímekhez pedig 14 pontos betűméretet alkalmazzon!
  - b. A fejezetcímekre állítson be számozott felsorolást, majd ezekre 0 cm bal oldali behúzást!
  - c. A cím, a fejezetcím és az alcímek előtt 6, utánuk 3 pontos térköz legyen! Biztosítsa, hogy a különböző címek egy oldalra kerüljenek az azokat követő bekezdéssel!
  - d. A cím, a két fejezetcím és a hat alcím színe legyen sötétbarna RGB(80, 70, 60) kódú, és a címet, valamint az alcímeket alakítsa félkövérré, a két fejezetcímet pedig nagybetűssé!
  - e. A fejezetcímeket az alatta levő szövegtől 1,5 pont vastag (az előbb megadott) sötétbarna színű, pontozott vonallal válassza el a szövegtükör teljes szélességében!
- 6. A kapcsos zárójelben lévő forrás szövegét helyezze a címhez "\*"-gal jelzett végjegyzetbe! A végjegyzet szövege 8 pontos karakterméretű és dőlt stílusú legyen! A kapcsos zárójeleket és a benne lévő szöveget törölje a dokumentumból! A végjegyzet – a mintától eltérően – kerülhet akár új oldalra is.
- 7. A forrásban két szó rövidítve szerepel több helyen, ezeket javítsa ki! A "*pl.*" helyett "például", és az "*ill.*" helyett "illetve" legyen!

A feladat folytatása a következő oldalon található.

- 8. A dokumentumban két helyen, idézőjelben más írásból származó idézet szerepel. Ezeket és az utánuk következő forrásmegjelöléseket dőlt betűstílussal, jobbra igazítva jelenítse meg! Biztosítsa, hogy az idézetek egy oldalra kerüljenek az azokat követő forrásmegjelölésekkel!
- 9. Készítse el "*A színek sorrendje*" és a "*Kereszt jelzés útváltozatok és átkötések*" alcímek után a jelzések rajzát a minta szerint! Ezt a program téglalap és kereszt alakzataival valósítsa meg!
  - a. Helyezzen el három 2,25×1,5 cm méretű, fehér kitöltésű, vékony fekete szegélyű téglalapot a mintán látható módon!
  - b. A turistajelzések színes sávjainak kialakításához a téglalapokba helyezzen el másik két kisebb téglalapot, amelyek 2,25×0,5 cm méretűek és szegély nélküliek legyenek! Az első téglalap sávja kék, a másodiké piros kitöltésű legyen!
  - c. A kereszt jelzéshez szúrja be a kereszt alakzatot, amely szegély nélküli, 1 cm magasságú és szélességű, valamint zöld kitöltésű legyen!
  - d. A jelzések két-két alakzatát egymáshoz képest minden irányban igazítsa középre!
  - e. A jelzések igazítását és a szöveghez képesti helyét a minta szerint állítsa be!
- 10. Készítse el az ábrán látható, 6 kisebb méretű jelzésből álló sormintát az alábbiak szerint, majd másolja át a mintán látható három helyre a megfelelő bekezdések közé!
  - a. A jelzések alapja 1×0,7 cm méretű, fehér kitöltésű, vékony szürke szegélyű téglalap legyen!
  - b. A 6 jelzés 3 féle alakzatot: háromszöget, kört és négyzetet tartalmazzon, amelyek egységesen 0,5×0,5 cm befoglaló téglalapúak legyenek! Az alakzatok szegély nélküliek, vörös, kék és sárga kitöltésűek legyenek tetszőleges sorrendben! Igazítsa a jelzések téglalapjait és bennük az alakzatokat egymáshoz képest vízszintesen és függőlegesen középre!
  - c. A jelzések tetszőleges sorrendben jelenjenek meg, a mintának megfelelően függőlegesen igazítva! Vízszintesen helyezze el azokat úgy, hogy a jelzések ne érintkezzenek, és ne fedjék át egymást!
  - d. Az alakzatokat foglalja csoportba, majd igazítsa jobbra!
- 11. Szúrja be a "*Körséta és körtúra útvonalak*" és a "*Tanösvények*" alcím utáni bekezdéshez a *korut.png*, illetve a *te.png* képeket arányosan 1,5 cm magasságúra kicsinyítve! A képek igazítását és a szöveghez viszonyított helyét a minta szerint állítsa be!
- 12. A dokumentumban alkalmazzon elválasztást, valamint az élőlábban oldalszámozást a minta szerinti igazítással, 13 pontos betűmérettel!

40 pont

<sup>1521</sup> gyakorlati vizsga

## Minta a Turistajelzések feladathoz:

| <text><text><section-header><section-header><section-header></section-header></section-header></section-header></text></text>                                                                                                    | 2 |
|----------------------------------------------------------------------------------------------------|---|
| <section-header><section-header><text><text><text><text><section-header><section-header><section-header><text><text><text><text><text><text><text></text></text></text></text></text></text></text></section-header></section-header></section-header></text></text></text></text></section-header></section-header> | 1 |